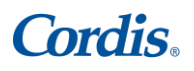

**CORDIS PROCURE TO PAY** *Raindrop Supplier User Guide* 

# **Raindrop Guide for Suppliers**

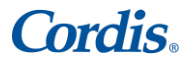

### **CORDIS PROCURE TO PAY** *Raindrop Supplier User Guide*

Cordis utilizes Raindrop's Supplier Marketplace solution for setting up and maintaining supplier records. This document is a guide for Cordis's suppliers who are invited to validate and maintain their master service and payment records for Cordis Accounts Payable in Raindrop.

# 1. Notification to update information

a. Cordis suppliers will be invited by email from Raindrop to register and participate in this program. Please see below snapshot.

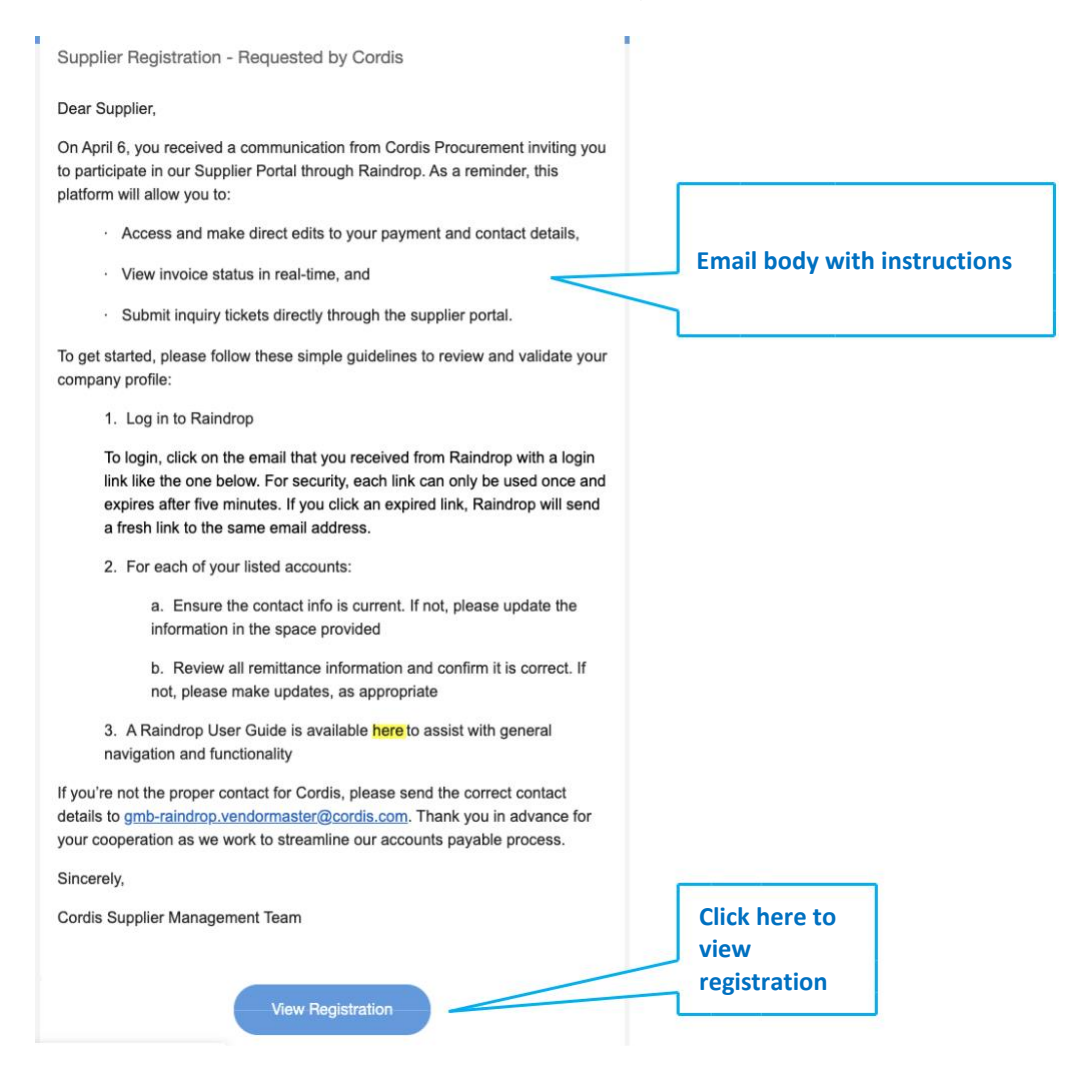

# Cordis.

#### CORDIS PROCURE TO PAY

Raindrop Supplier User Guide

- b. The email will include the "Instructions" along with a link to access Raindrop.
- c. After clicking the "View Registration" link, you will be taken to the Raindrop site for Login. For security reasons, the Login link will expire after five minutes. Click the login link to access Raindrop.

Click the button to login to Raindrop. The link will expire in five minutes.

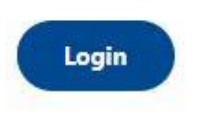

2. **Raindrop Marketplace Navigation**. As a supplier, you will have access to "Marketplace" to validate and maintain your supplier profile. Please see below snapshot.

| Home          | Supplier<br>Find Module |                                       |         | raindr                                   | စၣ    |                                                   |   |                                                                       |  |  |  |
|---------------|-------------------------|---------------------------------------|---------|------------------------------------------|-------|---------------------------------------------------|---|-----------------------------------------------------------------------|--|--|--|
|               | Registratio             | Purchase Orde                         | ers - 1 | Invoices - 3                             |       | Registrations - 11                                |   |                                                                       |  |  |  |
|               | Invoices                | 0rders                                | 0 ^     | Invoice                                  | 0 ^   | Registration                                      | ^ |                                                                       |  |  |  |
|               | Receipts                | <b>53</b> 00001002 * 65d<br>Due: None | 믹       | <b>§</b> <u>409766</u> • 3d<br>Due: None | 9     | EVerge Inc. dba Verge Inc. C. Id. F.<br>Due: None | 4 |                                                                       |  |  |  |
|               |                         |                                       |         | <b>9006</b> * 3d                         | 믹     | Live Nation Technology *1d                        |   |                                                                       |  |  |  |
|               |                         | Receipt Heade                         | ers - O | Sourcing Events                          | 5 - 0 | Scorecards - 3                                    |   |                                                                       |  |  |  |
|               |                         | Receipt                               | ^       | Sourcing Event                           | ^     | Scorecard 9                                       | ~ |                                                                       |  |  |  |
| Light<br>Apps |                         |                                       |         |                                          |       |                                                   |   | Click Registration and you will find the profile update request here. |  |  |  |
| ୭             |                         |                                       |         |                                          |       |                                                   |   |                                                                       |  |  |  |
|               | Here you<br>applicatio  | will find your<br>ns                  |         |                                          |       |                                                   |   |                                                                       |  |  |  |

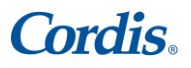

Raindrop Supplier User Guide

## 3. How to respond to a request to validate or update your company profile.

After you click on the email and are able to login to Raindrop, below are the step to review and update/validate your company master data.

**a.** When you open the registration request, you will see the following form:

| 0     | Supplier              |       |                                                                                                    | 🛕 Marketpla                                                  | ce MJ  |
|-------|-----------------------|-------|----------------------------------------------------------------------------------------------------|--------------------------------------------------------------|--------|
| Home  |                       | E     | Registration - Active Supplier (Requested)                                                                                                    | 14%                                                          | Chat < |
|       | Orders                | V     | Supplier Registration Instructions                                                                                                    |                                                              |        |
|       | Sourcing Events       |       | Dear Prospective Supplier,                                                                                                    |                                                              |        |
|       | Doc Requests          |       | You are invited to join our family of supply and service partners who help us delight our customers and embrace a diverse                                                  | e, empowered culture, daily.                                 |        |
|       | Scorecards            |       | Cordis is a worldwide leader in the development and manufacturing of interventional vascular technology with a more than                                                   | an 60-year history of pioneering breakthrough cardiovascu    | lar    |
|       | Registration Requests |       | technologies to treat millions of patients. We hope you will join our team                                                                                                 |                                                              |        |
|       | Invoices              |       | Cordis has partnered with Raindrop to simplify and speed up your onboarding proc. To begin, you will need to registe<br>and completing the Vendor Onboarding Request Form. | r on our supplier portal by navigating to transact.cordis.co | m      |
|       |                       |       | To avoid delays in your setup, please follow these two simple guidelines:                                                                                                  |                                                              |        |
|       |                       |       | Provide all required / requested information in your initial submission.                                                                                                   |                                                              |        |
|       |                       |       | . Annualata and astantik surve antianovalian unaversativelikelis P davis af their lattan                                                                                   | $\geq$                                                       |        |
|       |                       |       | ↑ Previous ↓ Next                                                                                                    |                                                              |        |
|       |                       | 0     | Business Info                                                                                                    | First section is the<br>Instructions                         |        |
|       |                       | Ó     | Additional Information                                                                                                    |                                                              |        |
|       |                       | 0     | Supplier Contacts                                                                                                    |                                                              |        |
| 2     |                       | 0     | ©<br>Documents                                                                                                    |                                                              |        |
| Light |                       | - 0 - | Certificates                                                                                                    |                                                              |        |
| Apps  |                       | 0     | Questionnaire<br>Scorecard Template: "Onboarding Questionnaire" (Version #2)                                                                                               |                                                              | U      |
| 0     |                       | 0     | ©<br>Payment Info                                                                                                    |                                                              | 0      |

Business Information – this is the section where you will see the address, name, phone number, commodity, and a description section. If you need to update any of this information, you can do that by typing the information in the respective sections. To edit address, click on the "Edit" icon and update your address.

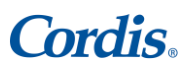

Raindrop Supplier User Guide

| Business Info                              |                                |                                                                      |
|--------------------------------------------|--------------------------------|----------------------------------------------------------------------|
| lame *                                     |                                |                                                                      |
| Solaire                                    |                                | Doing Business as                                                    |
| Business Website URL                       |                                | Business Phone                                                       |
| Fax Number                                 |                                | Commodilies                                                          |
|                                            |                                | 11 3003                                                              |
| escription<br>aas based spend management s | ;olution provider              |                                                                      |
| Business Address                           |                                |                                                                      |
| n und n und n of                           | Ant                            | Update or add<br>information by typing in<br>the respective sections |
| Full Business Address *                    | / Edit                         |                                                                      |
| 401 Harrison St, San Francisco,            | CA 94105, USA                  |                                                                      |
| Business Address •                         |                                |                                                                      |
| 401 Harrison Street                        | Unit/Suite                     | Click have to undete                                                 |
| Postal Code *<br>94105                     | State/Province *<br>California | click here to update                                                 |
|                                            |                                | autress                                                              |
| <sup>City*</sup><br>San Francisco          | Country*<br>United States      |                                                                      |
| Billing Address                            |                                |                                                                      |
|                                            |                                |                                                                      |
| Shipping Address                           |                                |                                                                      |

**c.** Additional Information – this section will include information that has been requested by Cordis. Please note the below snapshot is just for reference.

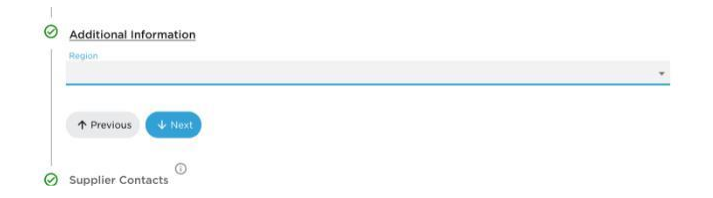

**d.** Supplier Contacts – in this section please add/update your respective contacts for the specific functions. You can add more line items by clicking the "+" sign.

| $\odot$ | Supplie     | T Contacts                    |            |           |                               |                 |
|---------|-------------|-------------------------------|------------|-----------|-------------------------------|-----------------|
|         |             | Title                         | First Name | Last Name | Email                         | Phone           |
|         | / 8         | Primary Contact               | Mayank     | Joshi     | mayank@infor500.com           |                 |
|         | / 0         | Send Purchase Orders to       |            |           |                               |                 |
|         | / 0         | Send Invoice Questions to     |            |           |                               |                 |
|         | 10          | Send Payment Notifications to |            |           |                               |                 |
|         | ⊕<br>↑ Prev | vious 🗸 Next                  |            |           | Click horo if w               | ou need to add  |
|         |             | ^                             | -          |           | more line iten<br>information | ns with contact |

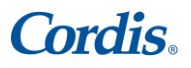

Raindrop Supplier User Guide

e. Documents – If you are requested to update or provide any documents as part of the master data update, you will see them in this section. You can download the document, populate the information, and upload your file here.

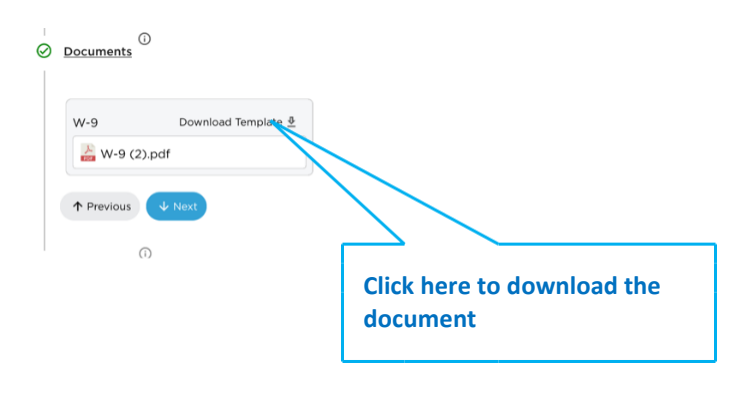

**f.** Payment Info – this section is to review and update your company payment information. If the payment profile looks correct/up to date, then no action is required. In the event your company payment profile changed, you can update the latest information here.

| Payment Info                  |                   |                  |             |                 |                |                 |                   |                   | Bank            |                  |               |  |
|-------------------------------|-------------------|------------------|-------------|-----------------|----------------|-----------------|-------------------|-------------------|-----------------|------------------|---------------|--|
| Payment Profile Name          | Payment<br>Method | Early<br>Payment | Currency    | Bank Name       | Branch<br>Name | Account<br>Type | Account<br>Number | Routing<br>Number | Account<br>Name | Bank<br>Location | SWIFT<br>Code |  |
| Mayank                        | ACH               |                  | USD         | Bank of America | SFO            | Checking        | 54321             | 12345             |                 |                  |               |  |
| <b>I</b> ⊕                    |                   |                  |             |                 |                |                 |                   | _                 |                 |                  |               |  |
| Agree to Submit Invoices Elec |                   |                  |             | Earl            | y Payment Di   | scount: 🕑       | Add Discount (    | D                 |                 |                  |               |  |
| /                             |                   |                  |             |                 |                |                 |                   |                   |                 |                  |               |  |
| /                             |                   | $\leq$           |             |                 |                |                 |                   |                   |                 |                  |               |  |
|                               |                   | Click            | c here t    | to undate       |                |                 |                   |                   |                 |                  |               |  |
| re to add                     |                   | Circi            | ( nere (    |                 |                |                 |                   |                   |                 |                  |               |  |
| ent information               |                   | payme            | nt informat | tion.           |                |                 |                   |                   |                 |                  |               |  |
|                               |                   |                  |             |                 |                |                 |                   |                   |                 |                  |               |  |
|                               |                   |                  |             |                 |                |                 |                   |                   |                 |                  |               |  |
|                               |                   |                  |             |                 |                |                 |                   |                   |                 |                  |               |  |
| r                             |                   |                  |             |                 |                |                 |                   |                   |                 |                  |               |  |
|                               |                   |                  |             |                 |                |                 |                   |                   |                 |                  |               |  |
| Payment Profile               |                   |                  |             |                 |                | Save            | X                 |                   |                 |                  |               |  |
| Profile Name*                 |                   |                  | Payment Mel | thod*           |                |                 | •                 |                   |                 |                  |               |  |
| Required                      |                   |                  |             |                 |                |                 |                   |                   |                 |                  |               |  |
| Currency*                     |                   |                  |             |                 |                |                 |                   |                   |                 |                  |               |  |
| USD - US Dollar               |                   | · ·              | Bank Nan    | ne*             |                |                 |                   |                   |                 |                  |               |  |
|                               |                   |                  | Account Typ | e*              |                |                 |                   |                   |                 |                  |               |  |
| Branch Name*                  |                   |                  | Checking    |                 |                |                 | *                 |                   |                 |                  |               |  |
| Required                      |                   |                  |             |                 |                |                 |                   |                   |                 |                  |               |  |
| Account Number*               |                   |                  | Routing N   | Number*         |                |                 |                   |                   |                 |                  |               |  |
| Required                      |                   |                  | Required    |                 |                |                 | _                 |                   |                 |                  |               |  |
|                               |                   |                  |             |                 |                |                 |                   |                   |                 |                  |               |  |
| Bank Account Name*            |                   |                  | Bank Loc    | ation*          |                |                 | _                 |                   |                 |                  |               |  |
|                               |                   |                  |             |                 |                |                 |                   |                   |                 |                  |               |  |
| IBAN Number*                  |                   |                  | SWIFT Co    | ode*            |                |                 |                   |                   |                 |                  |               |  |
| ib/it itember                 |                   |                  |             |                 |                |                 |                   |                   |                 |                  |               |  |
|                               |                   |                  |             |                 |                |                 |                   |                   |                 |                  |               |  |
| Tax Identification Number     |                   |                  |             |                 |                |                 |                   |                   |                 |                  |               |  |

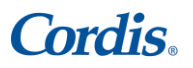

Raindrop Supplier User Guide

After you complete the update to the payment section and all other sections are reviewed, a "Finish" button will show up. When you click "Finish," the Cordis team will be notified of your validation and submission.

| Supplier                                                    |                                                                                                    | 🛕 Marketplace 🛛 MJ          |
|-------------------------------------------------------------|----------------------------------------------------------------------------------------------------|-----------------------------|
|                                                             | E Registration - Active Supplier (Requested)<br>Solaire                                                                                                    | 100% 🖳 Chat                 |
| 전 Orders<br>년 Sourcing Events                               | Supplier Registration Instructions                                                                                                    | Ν                           |
| <ul> <li>Doc Requests</li> <li>Scorecards</li> </ul>        | Business Info                                                                                                    | $\langle \rangle$           |
| <ul> <li>Registration Requests</li> <li>Invoices</li> </ul> | Additional Information                                                                                                    | $\langle \rangle$           |
|                                                             | ⊘ Supplier Contacts <sup>©</sup>                                                                                                    |                             |
|                                                             | ⊘ Documents <sup>©</sup> the form completion                                                                                                    | tion                        |
|                                                             | ⊘ <u>certificates</u> <sup>©</sup> status                                                                                                    |                             |
|                                                             | Questionnaire     Scorecard Template: "Onboarding Guestionnaire" (Version #2)                                                                                                    | Ō                           |
|                                                             | Payment Info                                                                                                    |                             |
|                                                             | Payment Profile Name Payment Early Currency Bank Name Branch Account Account Routing Name Type Number Number                                                                                                    | Bank B<br>Account L<br>Name |
|                                                             | Second Second Se |                             |
|                                                             | •                                                                                                    |                             |
|                                                             | Agree to Submit Invoices Electronically                                                                                                    |                             |
|                                                             | Early Payment Discount: ③ Add Discount ①                                                                                                    |                             |
|                                                             |                                                                                                    |                             |
|                                                             | ↑ Previous Ø Finish                                                                                                    | 0                           |
|                                                             |                                                                                                    |                             |
|                                                             |                                                                                                    |                             |
|                                                             |                                                                                                    |                             |
|                                                             | Click here to submit                                                                                                    |                             |
|                                                             | click here to sublint                                                                                                    |                             |
|                                                             |                                                                                                    |                             |

# ADDITIONAL HELP

If you have any questions or need support with this validation and maintenance process, please contact:

Process related questions: <a href="mailto:procurement@cordis.com">procurement@cordis.com</a> Technology related questions: <a href="mailto:support@raindrop.com">support@raindrop.com</a>